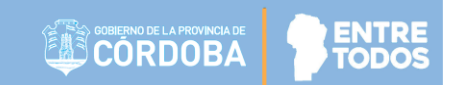

# SISTEMA GESTIÓN ESTUDIANTES

## **INSCRIPCIÓN A CURSADO**

# - DIRECTIVO -- PERSONAL AUTORIZADO -

- NIVEL SUPERIOR -

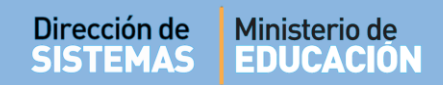

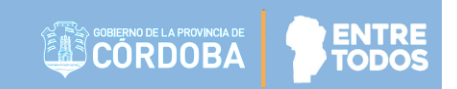

## ÍNDICE

| SISTEM | 1A GESTIÓN ESTUDIANTES                               | 1    |
|--------|------------------------------------------------------|------|
| 1.     | Pasos a seguir para la Registración de un Estudiante | 3    |
| 2.     | Acceso                                               | 3    |
| 3.     | Procedimiento para la Inscripción a Cursado          | 4    |
| 3.1.   | Inscripción a Cursado por Asignatura                 | 5    |
| 3.2.   | Inscripción a Cursado por Curso                      | 9    |
| 3.3.   | Inscripción a Cursado Múltiple                       | . 14 |

## SISTEMA GESTIÓN ESTUDIANTES - INSCRIPCIÓN A CURSADO -

### 1. Pasos a seguir para la Registración de un Estudiante

Para registrar como Alumno Regular a un Estudiante en una Unidad Curricular de un Ciclo Lectivo vigente, se deben llevar a cabo los siguientes pasos:

- Primero, Matricular al Estudiante en la Escuela.
- Segundo, Inscribir al Estudiante en el Ciclo Lectivo Actual desde la Acción "Inscripción Anual".
- Tercero, Inscribir al Estudiante en las Asignaturas que completará en el Ciclo Lectivo Actual desde la Acción "Inscripción a Cursado".

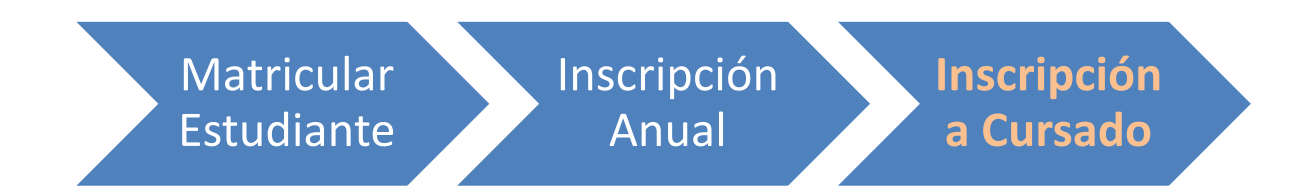

La "Inscripción a Cursado" consiste en Matricular a un Estudiante en las Asignaturas que cursará en el Ciclo Lectivo Actual.

Es posible realizar la Inscripción a Cursado a aquellos Estudiantes que previamente se les haya registrado la Inscripción Anual en el año en curso.

Luego de realizar la Inscripción a Cursado, el Estudiante aparecerá en el Listado de Estudiantes de la Escuela.

## 2. Acceso

La Inscripción a Cursado puede ser efectuada por el Directivo de la Escuela o el Personal Autorizado por él.

ENTRE

Para realizar la autorización puede consultar los instructivos en formato video o PDF que se encuentran alojados en <u>http://www.cba.gov.ar/gestion-Estudiantes/</u> en la opción "**Gestionar Personal Autorizado**".

En la Página de Inicio, se encuentra el acceso a la Acción "Inscripción a Cursado".

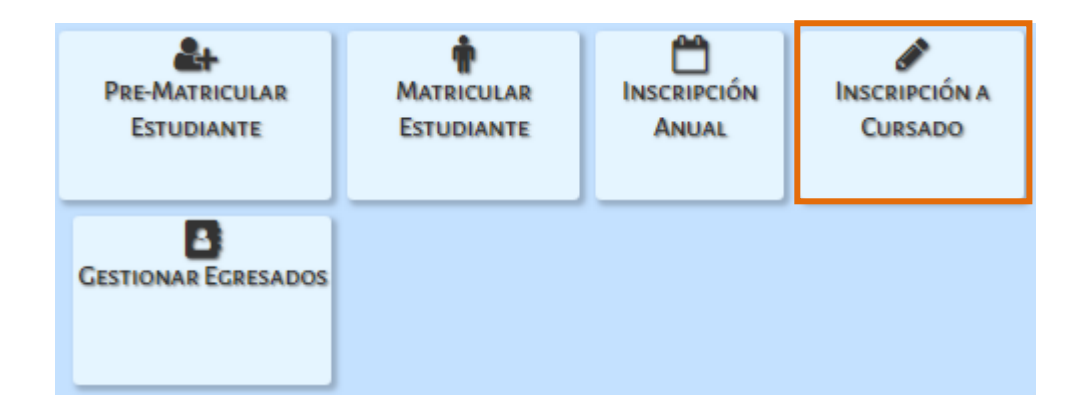

### 3. Procedimiento para la Inscripción a Cursado

Este procedimiento puede realizarse de tres maneras diferentes. Puede optar por alguna de ellas en función de su conveniencia.

- Inscripción a Cursado por Asignatura
- Inscripción a Cursado por Curso
- Inscripción a Cursado Múltiple

Al ingresar a esta Acción, es posible seleccionar alguna de estas opciones.

| LINSCRIPCIÓN A CURSADO |                                      |
|------------------------|--------------------------------------|
|                        | Seleccione una opción:               |
|                        | Inscripción a Cursado por Asignatura |
|                        | Inscripción a Cursado por Curso      |
|                        | Inscripción a Cursado Múltiple       |
| -                      |                                      |

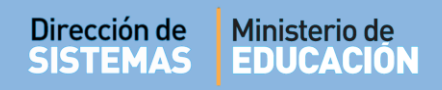

### 3.1. Inscripción a Cursado por Asignatura

Este procedimiento cuenta con tres partes:

En la Parte 1: buscar y elegir la Carrera tildando el casillero que se encuentra en la columna "Seleccionar".

| Carrera:                                                       |             |                                                                   | )                 |
|----------------------------------------------------------------|-------------|-------------------------------------------------------------------|-------------------|
| Plan de Estudios:                                              |             |                                                                   |                   |
| Estudiante:                                                    |             |                                                                   | J                 |
|                                                                |             |                                                                   |                   |
| Mostrar 10 🔹 registros por página                              |             | Buscar:                                                           |                   |
| Carrera<br>≎                                                   | Código Plan | Nombre Plan Estudio                                               | Seleccionar<br>\$ |
| 'S EN TECNOLOGÍA DE LOS ALIMENTOS (463/12)                     | 687198244   | TS EN TECNOLOGÍA DE LOS ALIMENTOS (463/12)                        |                   |
| 'S EN DESARROLLO DE SOFTWARE (462/12)                          | 687198243   | TS EN DESARROLLO DE SOFTWARE (462/12)                             |                   |
| 'S EN ELECTRÓNICA INDUSTRIAL (428/08)                          | 687197704   | TS EN ELECTRÓNICA INDUSTRIAL (428/08)                             |                   |
| 'S EN GESTIÓN Y ADMINISTRACIÓN DE LAS ORGANIZACIONES ( 681/12) | 687198262   | TS EN GESTIÓN Y ADMINISTRACIÓN DE LAS ORGANIZACIONES (<br>681/12) |                   |
| IS EN GESTIÓN Y MANTENIMIENTO INDUSTRIAL (73/15)               | 687198829   | TS EN GESTIÓN Y MANTENIMIENTO INDUSTRIAL (73/15)                  |                   |

De manera automática, el Sistema lo direcciona a la Parte 2 que permite seleccionar al Estudiante.

Es posible buscar a un Estudiante en particular, a través de su Número de Documento o Apellido.

|                         | a Cursado - Paso 2: Selección del Alumno | _ |
|-------------------------|------------------------------------------|---|
| Carrera: PRO            | DFESORADO DE EDUCACIÓN INICIAL           |   |
| Plan de Estu            | idios: PROFESORADO DE EDUCACIÓN INICIAL  |   |
| Estudiante:             |                                          | J |
| $\subseteq$             |                                          |   |
| Número documento:       | Ej: 46589617                             |   |
| Apellido:               | Ej: Brandan                              |   |
| <b>Q</b> Buscar persona |                                          |   |
| S Volver                |                                          |   |
| ,                       |                                          |   |

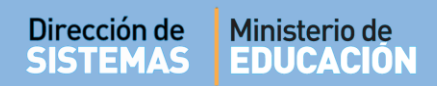

También se puede buscar un listado completo de Estudiantes Matriculados en esa Carrera directamente seleccionando Q Buscar persona.

**Nota:** Tener en cuenta que los Estudiantes que se listarán como resultado de la Búsqueda son aquellos que tienen registrada la Inscripción Anual en el Ciclo Lectivo Actual.

Tildar el casillero que corresponda al Estudiante a seleccionar.

El Sistema lo direcciona al **Paso 3** que muestra las Materias en las que se encuentra inscripto el Estudiante y además es posible realizar una nueva inscripción.

| Plan de Es<br>Estudiant | studios: PROFESO<br>e: | RADO I    | DE EDUCACIÓN INI     | CIAL     |                              |
|-------------------------|------------------------|-----------|----------------------|----------|------------------------------|
| TADO DE EST             | udiantes Matriculai    | dos Con I | nscripción Anual Vig | ENTE     |                              |
| strar 10 🔹              | registros por página   |           |                      |          | Buscar:                      |
| o documento             | Nro documento          | Sexo      | Apellido             | ♦ Nombre | Seleccionar                  |
|                         | 3333333                | F         | FLORES               | LOLA     |                              |
|                         | 444444                 | F         | VALDEZ               | AGUSTINA |                              |
| strando 1 a 2           | de 2 registros         |           |                      | Prime    | ro Previa 1 Siguiente Último |
|                         |                        |           |                      |          |                              |
| /olver                  |                        |           |                      |          |                              |

Para realizar esta última acción, seleccionar

**Q** Nueva Inscripción

| Dirección de | Ministerio de |
|--------------|---------------|
| SISTEMAS     | EDUCACIÓN     |
|              |               |

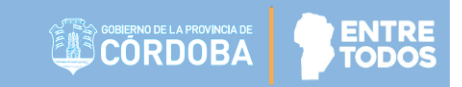

| Carrera: PROFESORADO DE EDUCACIÓN            | INICIAL                                                                    |
|----------------------------------------------|----------------------------------------------------------------------------|
| Plan de Estudios: PROFESORADO DE EDU         | UCACION INICIAL                                                            |
| Estudiante: LOLA, FLORES                     | J                                                                          |
|                                              |                                                                            |
| Inscripciones a Cursado                      |                                                                            |
| lostrar 10 🔻 registros por página            | Buscar:                                                                    |
| irado/Año Division Turno Asignatura<br>≎ ≎ ≎ | Estado Academico Estado Cursado<br>⇔ ⇒ ⇒ ⇒ ⇒ ⇒ ⇒ ⇒ ⇒ ⇒ ⇒ ⇒ ⇒ ⇒ ⇒ ⇒ ⇒ ⇒ ⇒ ⇒ |
|                                              | No hay datos disponibles.                                                  |
| ostrando 0 a 0 de 0 registros                | Primero Previa Siguiente Último                                            |
|                                              |                                                                            |
|                                              |                                                                            |
| Nueva Inscripción                            |                                                                            |

A continuación, seleccionar una Unidad Curricular.

| Carrera: PROFES     | ORADO DE EDUCAC          | CIÓN INICIAL   |       |  |  |
|---------------------|--------------------------|----------------|-------|--|--|
| Plan de Estudios    | PROFESORADO D            | E EDUCACIÓN IN | ICIAL |  |  |
| Estudiante: LOL     | , FLORES                 |                |       |  |  |
|                     |                          |                |       |  |  |
| dad Curricular:Sele | cione una Unidad Curricu | ılar           | •     |  |  |
| Buscar Cursos       |                          |                |       |  |  |
|                     |                          |                |       |  |  |

Las Unidades Curriculares que se despliegan, dependen del Plan de Estudio de la Carrera seleccionada.

| ección de<br>STEMAS                             | Ministerio de<br>EDUCACIÓN                                                                                                    |       |      |
|-------------------------------------------------|----------------------------------------------------------------------------------------------------|-------|------|
|                                                 |                                                                                                    |       |      |
| 🛉 ΙΝSCRIPCIÓΝ                                   | a Cursado - Paso 3: Agregar Inscripciones a Cursado                                                                                                    |       |      |
| Carrera: PF                                     | OFESORADO DE EDUCACIÓN INICIAL                                                                                                    |       |      |
| Plan de Est                                     | udios: PROFESORADO DE EDUCACIÓN INICIAL                                                                                                    |       | - 11 |
| Estudiante                                      | LOLA, FLORES                                                                                                    |       |      |
|                                                 |                                                                                                    |       |      |
|                                                 |                                                                                                    |       |      |
| Unidad Curricular:                              | Seleccione una Unidad Curricular                                                                                                    |       | - 1  |
| Unidad Curricular:<br><b>Q</b> Buscar Cursos    | Seleccione una Unidad Curricular<br>Seleccione una Unidad Curricular<br>APLICACIONES INFORMATICAS<br>CIENCIAS SOCIALES ( GEOGRAFIA / HISTORIA ) / CIUDADANIA Y POLITICA / HUMANIE<br>HISTOPIA                            | ADES  | - 1  |
| Unidad Curricular:<br>Q Buscar Cursos<br>Volver | Seleccione una Unidad Curricular<br>Seleccione una Unidad Curricular<br>APLICACIONES INFORMATICAS<br>CIENCIAS SOCIALES ( GEOGRAFIA / HISTORIA ) / CIUDADANIA Y POLITICA / HUMANIE<br>HISTORIA<br>MATEMATICA<br>PEDAGOGÍA | IADES | - 1  |

Una vez elegida la Unidad Curricular seleccionar Q Buscar Cursos

El Sistema lista el Año, División, la Carrera, el cupo total y el Cupo Vacante. Indicar si es Repitente o No.

Seleccionar el tilde 오 para Inscribir a Cursado

| IRSOS PARA LA   | UNIDAD CURRICULAI   | R: APLICACIONES INFORMATICAS     |   |             |            |           |          |
|-----------------|---------------------|----------------------------------|---|-------------|------------|-----------|----------|
| Nostrar 10 🔻 r  | egistros por página |                                  |   | Bu          | scar:      |           |          |
| Grado/Año<br>≎  | Division            | Carrera                          | ¢ | Cupo<br>≎   | ¢ Cuj<br>¢ | o Vacante | Acciones |
| RIMER AÑO       | А                   | PROFESORADO DE EDUCACIÓN INICIAL | 1 | 0           | 8          |           | ۲        |
| lostrando 1 a 1 | de 1 registros      |                                  | F | Primero Pre | via 1      | Siguiente |          |

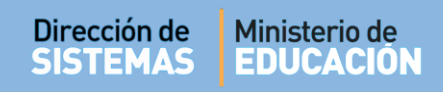

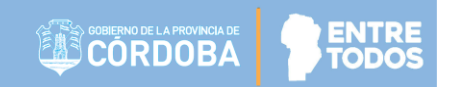

El Sistema confirma la inscripción.

En la columna Acciones, se habilita la opción para "Eliminar" una Inscripción a Cursado.

| Carrera: PROFESORADO DE EDUCACIÓN INICIA<br>Plan de Estudios: PROFESORADO DE EDUCACIÓN | L<br>N INICIAL                                                                               |                         |                                        |
|----------------------------------------------------------------------------------------|----------------------------------------------------------------------------------------------|-------------------------|----------------------------------------|
| Estudiante: LOLA, FLORES                                                               |                                                                                              |                         |                                        |
|                                                                                        |                                                                                              |                         |                                        |
|                                                                                        |                                                                                              | Russan                  |                                        |
|                                                                                        |                                                                                              | buscal.                 |                                        |
| ado/Ano Division Turno Asignatura                                                      | Estado Academico<br>\$\$\$\$\$\$\$\$\$\$\$\$\$\$\$\$\$\$\$\$\$\$\$\$\$\$\$\$\$\$\$\$\$\$\$\$ | Cursado                 | Acciones<br>\$                         |
| IMER AÑO A TARDE APLICACIONES INFORMATICAS                                             | INSCRIPTO                                                                                    | NORMAL                  | Į.                                     |
|                                                                                        |                                                                                              | Primero Previa 1 Siguie | nte Últ Eliminar inscripción a cursado |
| ostrando 1 a 1 de 1 registros                                                          |                                                                                              |                         |                                        |
| strando 1 a 1 de 1 registros                                                           |                                                                                              |                         |                                        |
| ostrando 1 a 1 de 1 registros<br>Nueva Inscripción                                     |                                                                                              |                         |                                        |

## 3.2. Inscripción a Cursado por Curso

| Seleccione una opción:               |
|--------------------------------------|
| Inscripción a Cursado por Asignatura |
| Inscripción a Cursado por Curso      |
| Inscripción a Cursado Múltiple       |
|                                      |

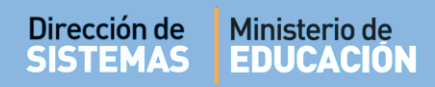

Este procedimiento consta de cinco Pasos:

En el **Paso 1**: Seleccionar la Carrera.

| 🛉 Inscripción a Cursado por Curso - Parte 1: Se                | LECCIONE UI | NA CARRERA                                                        |                  |
|----------------------------------------------------------------|-------------|-------------------------------------------------------------------|------------------|
| Carrera: Sin Asignar                                           |             |                                                                   |                  |
| Plan Estudios: Sin Asignar                                     |             |                                                                   |                  |
| Estudiante: Sin Asignar                                        |             |                                                                   |                  |
|                                                                |             |                                                                   |                  |
| Mostrar 10 • entradas                                          |             | Buscar:                                                           |                  |
| Carrera<br>≎                                                   | Código Plan | Nombre Plan Estudio                                               | Seleccionar<br>≎ |
| rs en gestión y administración de las organizaciones ( 681/12) | 687198262   | TS EN GESTIÓN Y ADMINISTRACIÓN DE LAS ORGANIZACIONES (<br>681/12) |                  |
| 'S EN GESTIÓN Y MANTENIMIENTO INDUSTRIAL (73/15)               | 687198829   | TS EN GESTIÓN Y MANTENIMIENTO INDUSTRIAL (73/15)                  |                  |
| ROFESORADO DE EDUCACIÓN INICIAL                                | 687197716   | PROFESORADO DE EDUCACIÓN INICIAL                                  |                  |

En el **Paso 2**: Seleccionar al Estudiante.

Es posible buscar a un Estudiante en particular, a través de su Número de Documento o Apellido.

También se puede buscar un listado completo de Estudiantes Matriculados en esa Carrera directamente seleccionando Q Buscar persona.

**Nota:** Tener en cuenta que los Estudiantes que se listarán como resultado de la Búsqueda son aquellos que tienen registrada la Inscripción Anual en el Ciclo Lectivo Actual.

| Carrera: PRC    | ESORADO DE EDUCACIÓN IN   | CIAL      |  |
|-----------------|---------------------------|-----------|--|
| Plan Estudio    | : PROFESORADO DE EDUCACIÓ | N INICIAL |  |
| Estudiante: S   | in Asignar                |           |  |
|                 |                           |           |  |
| A 4 1           |                           |           |  |
| Volver          |                           |           |  |
| mero documento: | Ej: 46589617              |           |  |

Tildar el casillero que corresponda al Estudiante a seleccionar.

| Carrera: I<br>Plan Estu<br>Estudiant      | PROFESORADO<br>dios: PROFESOF<br>e: Sin Asignar | DE EDUC        | ACION INICIAL<br>EDUCACIÓN INICIAL |                     |                   |
|-------------------------------------------|-------------------------------------------------|----------------|------------------------------------|---------------------|-------------------|
| <b>N</b> Volver                           |                                                 |                |                                    |                     | Buscar:           |
| Mostrar 10 🔻                              | entradas                                        |                |                                    |                     |                   |
| Nostrar 10 🔻                              | entradas<br>Nro documento                       | Sexo           | Apellido                           | Nombre              | Seleccionar       |
| Mostrar 10 ▼<br>ipo documento<br>≎        | entradas<br>Nro documento<br>\$                 | Sexo<br>\$     | Apellido                           | Nombre<br>\$        | Seleccionar<br>≎  |
| Mostrar 10 ▼<br>"ipo documento<br>≎<br>NI | entradas<br>Nro documento<br>\$<br>33333333     | Sexo<br>≎<br>F | Apellido<br>≎<br>FLORES            | Nombre<br>¢<br>LOLA | Seleccionar<br>\$ |

El Sistema lo direcciona al Paso 3: Allí se listan las Inscripciones a Cursado que tenga vigente el Estudiante.

Para realizar otra inscripción, seleccionar

| <b>Q</b> Nueva Inscripción |
|----------------------------|
|----------------------------|

| Plan Es                              | tudios: F                                                                                                    | PROFE | SORADO DE EDUCACIÓN INICIAL                  | CIAL                               |                                |                                  |                    |
|--------------------------------------|----------------------------------------------------------------------------------------------------|-------|----------------------------------------------|------------------------------------|--------------------------------|----------------------------------|--------------------|
| Estudia                              | nte: LOL                                                                                                    | A, FL | DRES                                         |                                    |                                |                                  |                    |
|                                      |                                                                                                    | .,    |                                              |                                    |                                |                                  |                    |
|                                      |                                                                                                    |       |                                              |                                    |                                |                                  |                    |
| Volver                               |                                                                                                    |       |                                              |                                    |                                |                                  |                    |
|                                      |                                                                                                    |       |                                              |                                    |                                |                                  |                    |
| INSCRIPCIO                           | NES A CUR                                                                                                    | SADO  |                                              |                                    |                                |                                  |                    |
| INSCRIPCIO                           | ■NES A CUR                                                                                                    | SADO  |                                              |                                    |                                | Buscar:                          |                    |
| INSCRIPCIO<br>Iostrar 10<br>rado/Año | <ul> <li>entradas</li> <li>Division</li> </ul>                                                                                                    | SADO  | Asignatura                                   | Estado Academico                   | Estado Cursado                 | Buscar:<br>Escuela Practica      | Eliminar           |
| INSCRIPCIO<br>Iostrar 10<br>rado/Año | entradas     Division                                                                                                    | SADO  | Asignatura<br>\$                             | Estado Academico<br>≎              | Estado Cursado                 | Buscar:<br>Escuela Practica      | Eliminar<br>\$     |
| INSCRIPCIO<br>ostrar 10<br>rado/Año  | v entradas  Division  A                                                                                                    | SADO  | Asignatura<br>≎<br>APLICACIONES INFORMATICAS | Estado Academico<br>≎<br>INSCRIPTO | Estado Cursado<br>≎<br>NORMAL  | Buscar:<br>Escuela Practica<br>≎ | Eliminar<br>\$     |
| INSCRIPCIO                           | Interview of the second second se | SADO  | Asignatura                                   | Estado Academico<br>¢<br>INSCRIPTO | Estado Cursado<br>\$<br>NORMAL | Buscar:<br>Escuela Practica      | Eliminar<br>¢<br>X |

| Dirección de<br>SISTEMAS | Minis<br>EDU  | terio de<br>CACIÓN | l        |        |          |               |     | GOBIERNO DE LA PROVINCIA DE<br>CORDOBA |               |
|--------------------------|---------------|--------------------|----------|--------|----------|---------------|-----|----------------------------------------|---------------|
| En el <b>Paso</b>        | <b>o 4</b> es | necesar            | io busca | r el ( | Curso er | n el que se d | ese | a realizar la ins                      | scripción del |
| Estudiante               | e. Se         | puede              | utilizar | los    | filtros  | disponibles   | o   | directamente                           | seleccionar   |

Q Buscar Cursos

|                                                                              | ADO DE EDUCACIÓN INIC         |            |
|------------------------------------------------------------------------------|-------------------------------|------------|
| Plan Estudios: PRO                                                           | FESORADO DE EDUCACIÓN         | N INICIAL  |
| Ectudiante: LOLA                                                             | I ODES                        |            |
| Estudiante: LOLA, P                                                          | LORES                         | )          |
|                                                                              |                               |            |
| Volver                                                                       |                               |            |
| iscar Diagramación de (                                                      | CURSOS MEDIANTE LOS SIGUIENTE | IS FILTROS |
| el v Tipo de Educación: Tod                                                  | los 🔻                         |            |
| ado/Año:Todos ▼                                                              |                               |            |
| isión: Todas 🔻                                                               |                               |            |
|                                                                              |                               |            |
| rno: Todos 🔻                                                                 |                               |            |
| rno: Todos 🔻                                                                 |                               |            |
| Ruscar Cursos                                                                |                               |            |
| rno: Todos •<br>Buscar Cursos<br>SELECCIONE UN CURSO                         |                               |            |
| Ruscar Cursos                                                                |                               | Buscar:    |
| rno: Todos •<br>Buscar Cursos<br>SELECCIONE UN CURSO<br>ostrar 10 • entradas | Carrera                       | Buscar:    |

Seleccionar el Curso que corresponda.

| DUSCAR DIAGRAMACIUN DE C                                                                                                    | LUKSUS MEDIANTE LUS SIGUIENTES FILIRUS                                               |                     |
|----------------------------------------------------------------------------------------------------|--------------------------------------------------------------------------------------|---------------------|
| Nivel y Tipo de Educación: Tod<br>Grado/Año:Todos V<br>División: Todas V<br>Turno: Todos V<br>Q Buscar Cursos                      | los •                                                                                |                     |
|                                                                                                    |                                                                                      |                     |
| Mostrar 10 • entradas                                                                                                    |                                                                                      | Buscar:             |
| SELECCIONE UN CURSO<br>Mostrar 10  rentradas<br>Curso                                                                              | Carrera                                                                              | Buscar: Seleccionar |
| SELECCIONE UN CURSO<br>Mostrar 10 ▼ entradas<br>Curso<br>≎<br>PRIMER AÑO "A " TARDE                                                | Carrera<br>\$<br>PROFESORADO DE EDUCACIÓN INICIAL                                    | Buscar:             |
| SELECCIONE UN CURSO<br>Mostrar 10 ♥ entradas<br>Curso                                                                              | Carrera<br>¢<br>PROFESORADO DE EDUCACIÓN INICIAL<br>PROFESORADO DE EDUCACIÓN INICIAL | Buscar:             |
| -SELECCIONE UN CURSO<br>Mostrar 10 ♥ entradas<br>Curso<br>PRIMER AÑO "A " TARDE<br>SEGUNDO AÑO "A " TARDE<br>CUARTO AÑO "A " TARDE | Carrera                                                                              | Buscar:             |

Secretaría de Gestión Administrativa Dirección de Sistemas (+54) (0351) 4462400 int. 3010/3011 Santa Rosa 751- 3er Piso Córdoba Capital - República Argentina.

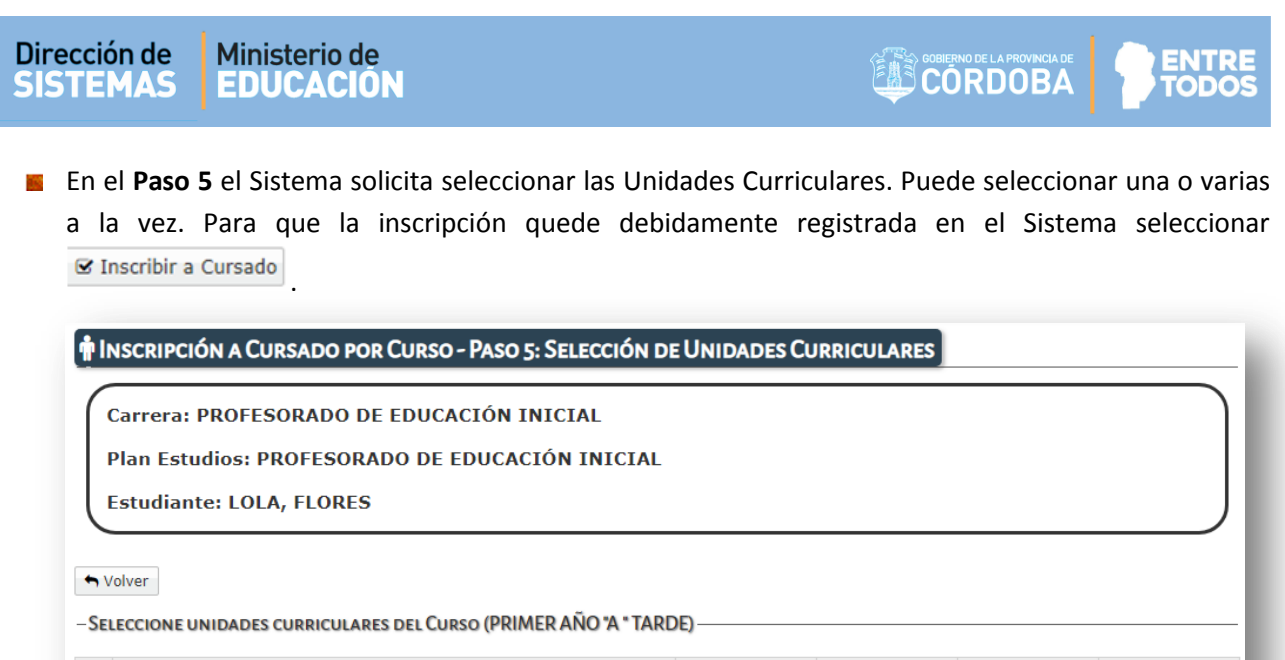

|       | Nombre                    | Сиро | Cupo Restante | Tipo de Campo        | Recursante     |
|-------|---------------------------|------|---------------|----------------------|----------------|
|       | APLICACIONES INFORMATICAS | 10   | 7             | FORMACION<br>GENERAL |                |
|       | HISTORIA                  | 10   | 9             | FORMACION<br>GENERAL |                |
| 1     | MATEMATICA                | 20   | 20            | FORMACION<br>GENERAL |                |
| 8 Ins | cribir a Cursado          |      | P             | rimero Previo 1      | Próximo Último |

### El Sistema Confirma la Inscripción.

| Alerta!                                             | ×  |
|-----------------------------------------------------|----|
| La Inscripción a Cursado se ha realizado con éxito. |    |
|                                                     | ок |

Es posible eliminar una inscripción a través de la opción X.

| Carrera                                                   | PROFE                                | SORA                        | DO DE EDUCACIÓN INICIAL                      |                                    |                               |                                  | )              |
|-----------------------------------------------------------|--------------------------------------|-----------------------------|----------------------------------------------|------------------------------------|-------------------------------|----------------------------------|----------------|
| Plan Es                                                   | tudios: F                            | ROFE                        | SORADO DE EDUCACIÓN IN                       | ICIAL                              |                               |                                  |                |
| Ectudia                                                   | ntor I OI                            |                             | DES                                          |                                    |                               |                                  |                |
| ESLUGIA                                                   | inte; LUL                            | A, FLU                      | JKES                                         |                                    |                               |                                  |                |
|                                                           |                                      |                             |                                              |                                    |                               |                                  |                |
|                                                           |                                      |                             |                                              |                                    |                               |                                  |                |
| h Malana                                                  |                                      |                             |                                              |                                    |                               |                                  |                |
| volver                                                    |                                      |                             |                                              |                                    |                               |                                  |                |
| volver                                                    |                                      |                             |                                              |                                    |                               |                                  |                |
|                                                           | NES A CUR                            | SADO ~~                     |                                              |                                    |                               |                                  |                |
| - INSCRIPCIO<br>Mostrar 10                                | • entradas                           | SADO                        |                                              |                                    |                               | Buscar:                          |                |
| - INSCRIPCIO<br>Mostrar 10<br>Grado/Año                   | • entradas                           | SADO<br>Turno               | Asignatura                                   | Estado Academico                   | Estado Cursado                | Buscar:<br>Escuela Practica      | Eliminar       |
| - INSCRIPCIO<br>Mostrar 10<br>Srado/Año<br>≎              | ONES A CUR entradas Division \$      | SADO<br>Turno               | Asignatura<br>≎                              | Estado Academico<br>\$             | Estado Cursado                | Buscar:<br>Escuela Practica      | Eliminar<br>\$ |
| - INSCRIPCIO<br>Mostrar 10<br>Grado/Año<br>≎<br>RIMER AÑO | PNES A CUR     entradas     Division | SADO<br>Turno<br>¢<br>TARDE | Asignatura<br>¢<br>APLICACIONES INFORMATICAS | Estado Academico<br>¢<br>INSCRIPTO | Estado Cursado<br>≎<br>NORMAL | Buscar:<br>Escuela Practica<br>¢ | Eliminar<br>¢  |

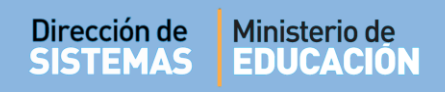

## 3.3. Inscripción a Cursado Múltiple

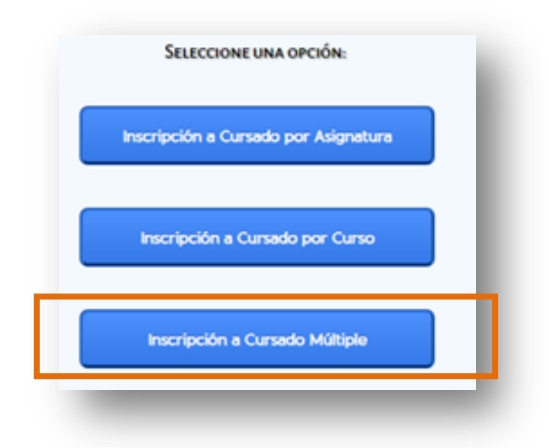

En esta sección, seleccionar una Carrera/Plan, Curso y Unidad Curricular.

| LECCIÓN DE CARRERA/PLAN, CURSO Y UNIDAD CURRICULAR             |   |
|----------------------------------------------------------------|---|
| Detalle Planes de Estudio del Establecimiento                  |   |
| CAPACITACIÓN PARA GRADUADOS NO DOCENTES                        |   |
| PROFESORADO DE EDUCACIÓN INICIAL                               |   |
| PROFESORADO DE EDUCACIÓN PRIMARIA                              |   |
| PROFESORADO DE EDUCACIÓN SECUNDARIA EN BIOLOGÍA                |   |
| PROFESORADO DE EDUCACIÓN SECUNDARIA EN LENGUA Y LITERATURA     |   |
| PROFESORADO DE EDUCACIÓN TECNOLÓGICA                           |   |
| 'S EN DESARROLLO DE SOFTWARE (462/12)                          |   |
| 'S EN ELECTRÓNICA INDUSTRIAL (428/08)                          |   |
| IS EN GESTIÓN Y ADMINISTRACIÓN DE LAS ORGANIZACIONES ( 681/12) |   |
| IS EN GESTIÓN Y MANTENIMIENTO INDUSTRIAL (73/15)               |   |
| FS EN TECNOLOGÍA DE LOS ALIMENTOS (463/12)                     |   |
| era/Plan:Seleccione un plan de estudios                        | • |
| o:Seleccione un Curso 🔻                                        |   |
| ad Curricular:Seleccione una Unidad Curricular 🔻               |   |
| uscar                                                          |   |
|                                                                |   |
|                                                                |   |

Luego Q Buscar

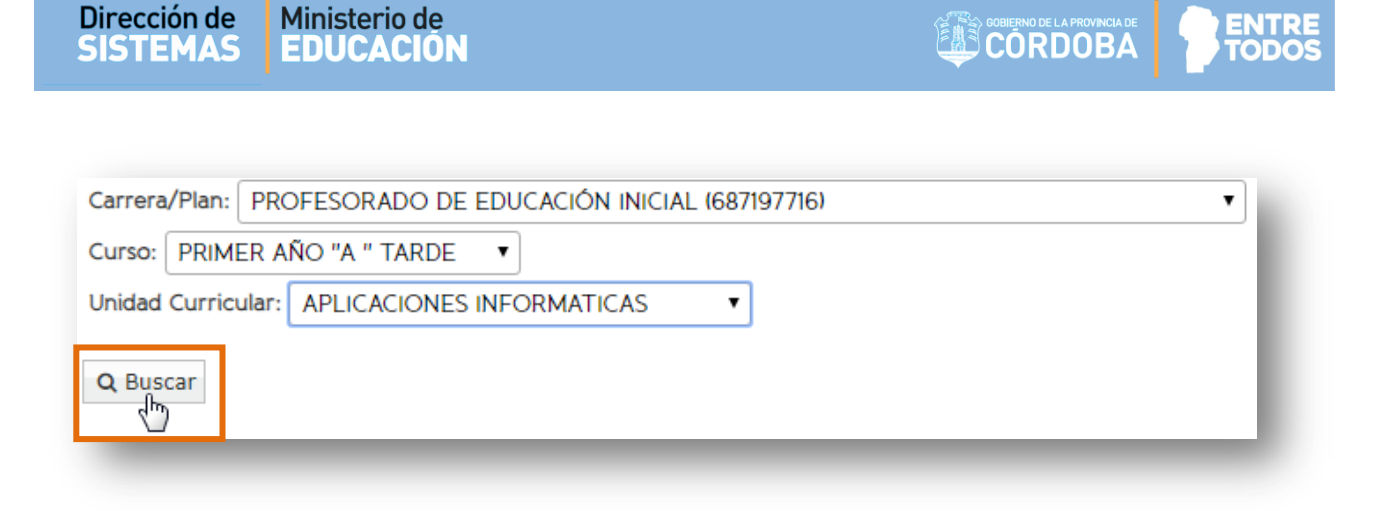

El Sistema lista todos los Estudiantes que no tienen Inscripciones a cursado en esa Carrera/Plan, Curso y Unidad Curricular.

Tildar los Estudiantes y seleccionar

🗷 Inscribir a Cursado

| lostrar 100 🔻 entradas |                       |       | Buscar:  | Buscar:  |                     |              |
|------------------------|-----------------------|-------|----------|----------|---------------------|--------------|
|                        | Nro. Doc.             | Sexo  | Apellido | Nombres  | Estado Matrícula    | Recursante   |
| 1                      | 87654321              | М     | GOMA     | RAMON    | PROVISORIA          |              |
|                        | 12121212              | F     | PEREZ    | ANDREA   | ACTIVO              |              |
|                        | 444444                | F     | VALDEZ   | AGUSTINA | PROVISORIA          |              |
| Mosti                  | rando 1 a 3 de 3 enti | radas |          |          | Primero Previo 1 Pr | óximo Último |
| 🕑 In:                  | scribir a Cursado     |       |          |          |                     |              |

El Sistema Confirma la Inscripción.

| Alerta!                                             | ×  |
|-----------------------------------------------------|----|
| La Inscripción a Cursado se ha realizado con éxito. |    |
|                                                     |    |
|                                                     |    |
|                                                     | ок |

Los Estudiantes seleccionados pasan a formar parte del listado de Estudiantes con Inscripción a Cursado.

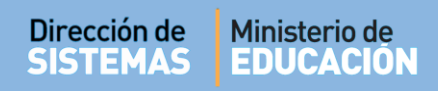

#### 3.3.1. Anular Inscripción a Cursado

Seleccionar al Estudiante y luego hacer clic en "Anular inscripciones a cursado".

| lostrar 100 🔻 entradas |             |         |          |         |                     | E                | Buscar: |        |           |         |
|------------------------|-------------|---------|----------|---------|---------------------|------------------|---------|--------|-----------|---------|
| Anular                 | Nro. Doc.   | Sexo    | Apellido | Nombres | Estado<br>Matrícula | Escuela Práctica |         |        |           | Cursado |
|                        | 33333333    | F       | FLORES   | LOLA    | ACTIVO              |                  |         |        |           | NORMAL  |
|                        | 12121212    | F       | PEREZ    | ANDREA  | ACTIVO              |                  |         |        |           | NORMAL  |
| Mostrand               | do 1 a 2 de | 2 entra | adas     |         |                     |                  | Primero | Previo | 1 Próximo | Último  |
|                        |             |         |          |         |                     |                  |         |        |           |         |

### El Sistema confirma la Anulación.

| TENCIÓN                                                  | ×  |
|----------------------------------------------------------|----|
| Las inscripciones a cursado se han anulado exitosamente. |    |
|                                                          | ОК |

## **FIN DEL TUTORIAL**